# Como isentar o tráfego do Office 365 da autenticação e descriptografia no Cisco Web Security Appliance (WSA)

# Contents

Introduction <u>Configuration Steps</u> 1. Crie uma categoria de URL personalizada usando o feed externo do Office365 2. Criar um perfil de identificação para o tráfego do Office 365 3. Isenta o tráfego do Office 365 da política de descriptografia <u>Referência</u>

### Introduction

Este artigo descreve o processo envolvido para isentar o tráfego do Office 365 da autenticação e descriptografia no Web Security Appliance (WSA). Há vários problemas de compatibilidade conhecidos com o Office 365 e proxies, e a isenção da autenticação e descriptografia do tráfego do Office 365 pode ajudar em alguns desses problemas.

**Note**: Este não é um desvio total do proxy da Web e a isenção do tráfego da descriptografia impede que o WSA inspecione o tráfego HTTPS criptografado gerado por clientes do Office 365.

# **Configuration Steps**

Overview:

- 1. Crie uma Categoria de URL Personalizada usando o Feed Externo do Office365
- 2. Criar um Perfil de Identificação para o tráfego do Office 365
- 3. Isenta o tráfego do Office 365 da Política de Descriptografia

**Note**: Este processo requer o uso do feed JSON externo do Office 365 de atualização dinâmica que contém todos os URLs/endereços IP associados ao Office 365.

Note: O suporte para este feed está presente nas versões 10.5.3 e 11.5 do AsyncOS.

### 1. Crie uma categoria de URL personalizada usando o feed externo do Office365

- Navegue até Web Security Manager->Categorias de URL personalizadas e externas
- Clique em "Adicionar categoria"
- Atribua um nome à categoria, selecione o tipo de categoria como "Categoria de feed ao vivo externo" e selecione "Serviço Web do Office 365" opção.

- Clique em "Iniciar teste" se quiser testar a capacidade do WSA de baixar o feed JSON (JavaScript Object Notation) do Office 365.
- Na parte inferior, defina a opção "Auto Update the Feed" (Atualização automática do feed) como "Hhour" com um intervalo de 00:05 (a cada 5 minutos)
- Clique no botão "Submit" (Enviar).

| Category Name:        | Office365                                                                                                    |
|-----------------------|----------------------------------------------------------------------------------------------------|
|                       | United by a second second se |
| List Order:           | 1                                                                                                    |
| Category Type:        | External Live Feed Category 😫                                                                                                    |
| Routing Table:        | Management                                                                                                    |
| Feed File Location: 🕐 | ◯ Cisco Feed Format ? ◯ Office 365 Feed Format ? ◯ Office 365 Web Serv                                                                                                    |
|                       | Web Service URL: https://endpoints.office.com/enc                                                                                                    |
|                       | Start Test                                                                                                    |
|                       | Checking DNS resolution of feed server<br>Success: Resolved 'endpoints.office.com' address: 138.91.80.132                                                                                                    |
|                       | Retrieving feed content from server                                                                                                    |
|                       | Success: Downloaded and Parsed the feed file.                                                                                                    |
|                       | Test completed successfully.                                                                                                    |
| Excluded Sites: ?     | Sort URLs                                                                                                    |
|                       | Click the Sort URLs                                                                                                    |
|                       | URLs in Alpha-numerical order.                                                                                                    |
|                       |                                                                                                    |
|                       |                                                                                                    |
|                       | (e.g. 10.0.0.1, 2001:420:80:1::5, example.com.)                                                                                                    |
| Advanced              | Match specific URLs by regular expressions.                                                                                                    |
| Auto Hadate the Feed  | O Po not auto update                                                                                                    |
| Auto opdate the reed: |                                                                                                    |

**Custom and External URL Categories: Add Category** 

### 2. Criar um perfil de identificação para o tráfego do Office 365

- Navegue até Web Security Manager->Perfis de identificação
- Clique em "Adicionar perfil de identificação"
- Atribua um nome, defina "Identificação e autenticação" como "Isento de autenticação/identificação".
- Clique no botão "Avançado" e clique no link ao lado de "Categorias de URL"
- Localize a categoria que você criou na etapa anterior, selecione essa categoria, role até a parte inferior da página e clique no botão "Concluído".

#### Identity Profilies: Policy "Office365.ID": Membership by URL Categories

| Advanced Membership Definition: URL Category                                                                                                  |               |            |  |  |  |  |
|----------------------------------------------------------------------------------------------------|---------------|------------|--|--|--|--|
| Select any row below to use that URL Category as membership criteria. Leave all rows unselected if membership by URL Category is not desired. |               |            |  |  |  |  |
| Custom and External URL Categories                                                                                                    |               |            |  |  |  |  |
|                                                                                                    |               | Add        |  |  |  |  |
| Category                                                                                                    | Category Type | Select all |  |  |  |  |
| Office365                                                                                                    | External Feed | ~          |  |  |  |  |

O perfil de identificação agora deve ser semelhante a este:

#### **Identification Profiles: Office365.ID**

| Client / User Identification Profile Settings     |                                                                                                    |  |  |  |  |  |
|---------------------------------------------------|----------------------------------------------------------------------------------------------------|--|--|--|--|--|
| Z Enable Identification Profile                   |                                                                                                    |  |  |  |  |  |
| Name: ?                                           | Office365.1D<br>(e.g. my 11 prome)                                                                                                    |  |  |  |  |  |
| Description:                                      |                                                                                                    |  |  |  |  |  |
| Insert Above:                                     | 1 (Global Profile)                                                                                                    |  |  |  |  |  |
| User Identification Method                        |                                                                                                    |  |  |  |  |  |
| Identification and Authentication: 🕐              | Exempt from authentication / identification<br>This option may not be valid if any preceding Identification Profile requires authentication on all<br>subnets.                                                                                                    |  |  |  |  |  |
| Membership Definition                             |                                                                                                    |  |  |  |  |  |
| Membership is defined by any combination of the I | following options. All criteria must be met for the policy to take effect.                                                                                                    |  |  |  |  |  |
| Define Members by Subnet:                         | (examples: 10.1.1.0, 10.1.1.0/24, 10.1.1.1-10, 2001:420:80:1::5, 2000:db8::1-2000:db8::10)                                                                                                    |  |  |  |  |  |
| Define Members by Protocol:                       | HTTP/HTTPS Native FTP                                                                                                    |  |  |  |  |  |
|                                                   | Use the Advanced options to define or edit membership by proxy port, destination (URL Category), or User Agents.<br>The following advanced membership criteria have been defined:                                                                                                    |  |  |  |  |  |
|                                                   | Proxy Ports: None Selected                                                                                                    |  |  |  |  |  |
|                                                   | URL Categories: Office365                                                                                                    |  |  |  |  |  |
| -                                                 | User Agents: None Selected                                                                                                    |  |  |  |  |  |
|                                                   | The Advanced options may be protocol-specific. For instance, user agent strings are applicable only<br>for HTTP and decrypted HTTPS. Similarly, URL Categories, including Custom URL Categories are not<br>applicable for SOCKS transactions or transparent HTTPS (unless decrypted). When Advanced options<br>that do not apply to a protocol are selected, no transactions in that protocol will match this Identity,<br>regardless of the protocol selection above. |  |  |  |  |  |
| Cancel                                            | Submit                                                                                                    |  |  |  |  |  |

• Clique no botão "Submit" (Enviar) na parte inferior da tela.

### 3. Isenta o tráfego do Office 365 da política de descriptografia

• Navegue até Web Security Manager->Políticas de descriptografia

- Clique em "Adicionar política"
- Atribua um nome e, no campo "Perfis de identificação e usuários", escolha a opção "Selecionar um ou mais perfis de identificação" e selecione sua identidade do Office 365 na etapa anterior.

#### **Decryption Policy: Add Group**

| C Enable Policy                                                                                                    |                                                                                           |                             |                            |  |  |
|----------------------------------------------------------------------------------------------------|-------------------------------------------------------------------------------------------|-----------------------------|----------------------------|--|--|
| Policy Name: 🕐                                                                                                    | Office365.DP                                                                              |                             |                            |  |  |
|                                                                                                    | (e.g. my 11 poincy)                                                                       |                             |                            |  |  |
| Description:                                                                                                    |                                                                                           |                             |                            |  |  |
| Insert Above Policy:                                                                                                    | 1 (Global Policy)                                                                         |                             |                            |  |  |
| Policy Expires:                                                                                                    | On Date: MM/DD/YYYY                                                                       |                             |                            |  |  |
| At Time: 00 : 00                                                                                                    |                                                                                           |                             |                            |  |  |
| Policy Member Definition                                                                                                   |                                                                                           |                             |                            |  |  |
| Membership is defined by the combination of the following options. All criteria must be met for the policy to take effect. |                                                                                           |                             |                            |  |  |
| Identification Profiles and Users:                                                                                         | Select One or More Identification Profiles                                                |                             |                            |  |  |
|                                                                                                    | Identification Profile                                                                    | Authorized Users and Groups | Add Identification Profile |  |  |
|                                                                                                    | Office365.ID                                                                              | No authentication required  | 1 I                        |  |  |
|                                                                                                    | Authentication information may not be available at HTTPS connection time. For transparent |                             |                            |  |  |
| proxy traffic, user agent information is unavailable for decryption policies.                                              |                                                                                           |                             |                            |  |  |
| Advanced Define additional group membership criteria.                                                                      |                                                                                           |                             |                            |  |  |
| Cancel                                                                                                    |                                                                                           |                             | Submit                     |  |  |

- Clique no botão "Submit" (Enviar).
- Clique no link em "Filtragem de URL" que diz "Monitor: 1"
- Defina a categoria do Office 365 como "Passthrough" e clique no botão "Submit" (Enviar).

#### Decryption Policies: URL Filtering: Office365.DP

| Custom and External URL Category Filtering                                                                              |               |                           |                          |             |            |            |               |               |
|----------------------------------------------------------------------------------------------------|---------------|---------------------------|--------------------------|-------------|------------|------------|---------------|---------------|
| These URL Categories are defined as group membership criteria. All other categories are not applicable for this policy. |               |                           |                          |             |            |            |               |               |
|                                                                                                    |               | Use<br>Global<br>Settings | Override Global Settings |             |            |            |               |               |
|                                                                                                    |               |                           | Pass Through             | Monitor<br> | Decrypt    | Drop 🕐     | Quota-Based   | Time-Based    |
| Category                                                                                                    | Category Type | Select all                | Select all               | Select all  | Select all | Select all | (Unavailable) | (Unavailable) |
| Office365                                                                                                    | External Feed | -                         | ~                        |             |            |            | -             | -             |
| Canad                                                                                                    |               |                           |                          |             |            |            |               | Calman        |

• Finalmente, confirme suas alterações clicando no botão amarelo "**Confirmar alterações**" no canto superior direito da GUI.

# Referência

Mais documentação oficial da Cisco sobre **como habilitar o Office 365 External Feeds** e **como isentar o Office 365 da Política de Descriptografia** no WSA:

Como ativar feeds externos do Office 365 em AsyncOS para Cisco Web Security